※コンビニエンスストア払を選択した方で、お支払いに必要な番号を再度表示したい場合 ※ペイジー払を選択した方で、お支払い手続きが完了していない場合

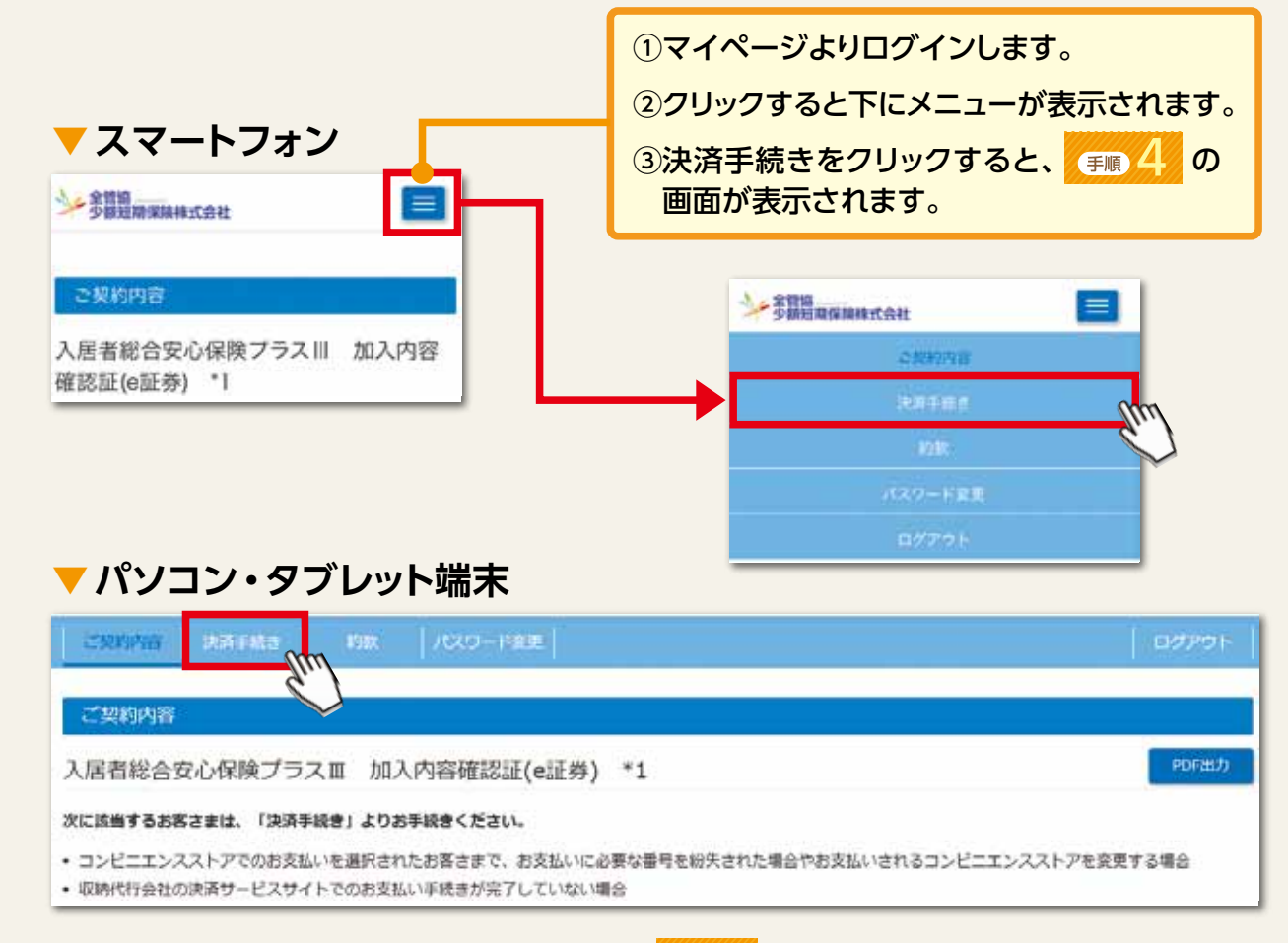

※保険契約時にクレジットカード払を選択した場合は、 (手順) の画面が表示されます。

## 保険契約に際してのご注意

保険契約のお申し込み手続き(保険料のお支払い\*を含む)は保険始期日の前日までにおこなってください。保険期間が開始 しても、保険契約のお申し込み手続きが完了する前に発生した事故による損害(費用を含む)に対しては保険金をお支払いでき ません。また、保険始期日の翌日以降となってもお手続きが完了しない場合は、取扱代理店までお申し出ください。

※クレジットカード払は保険始期日までご利用いただけます。ペイジー払およびコンビニエンスストア払については、保険契約のお申し込み 手続きおよび決済方法の選択を保険始期日までにおこなった場合、保険始期日の翌月末日まで保険料をお支払いいただけます。保険始期日 の翌月末日までに保険料をお支払いいただけない場合は保険金をお支払いできず、保険始期日に遡ってご契約を解除させていただきます のでお早めにお支払い願います。

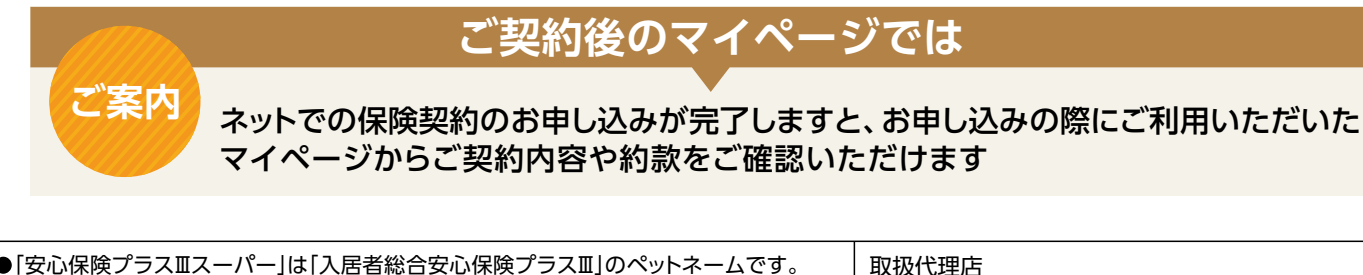

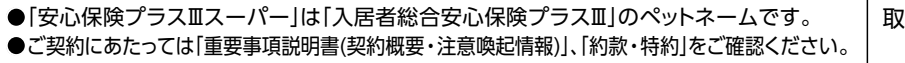

非幹事会社

■引受少額短期保険業者:幹事会社

全管協 少額短期保険株式会社 関東財務局長(少額短期保険)第16号 〒100-0004 東京都千代田区大手町2-2-2 アーバンネット大手町ビル14階 URL https://www.zkssi.co.jp/

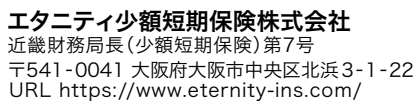

ネットライフ火災少額短期保険株式会社 東北財務局長(少額短期保険)第7号 〒980-0014 宮城県仙台市青葉区本町1-11-1 HF仙台本町ビルディング8F URL http://netlifekasai.co.jp/

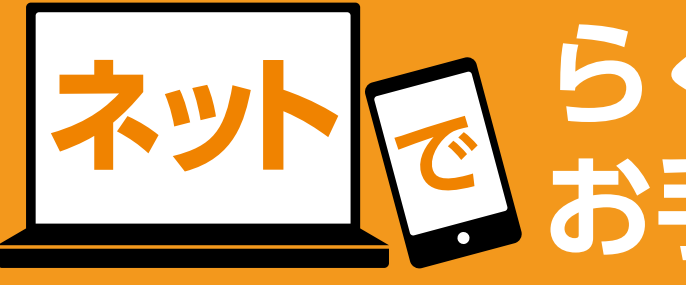

## 「ネット申込・決済」版

本紙は賃貸住宅入居者向けの家財総合保険「安心保険プラスエスーパー」を インターネットでお申込みいただく方のためのお手続きガイドです。

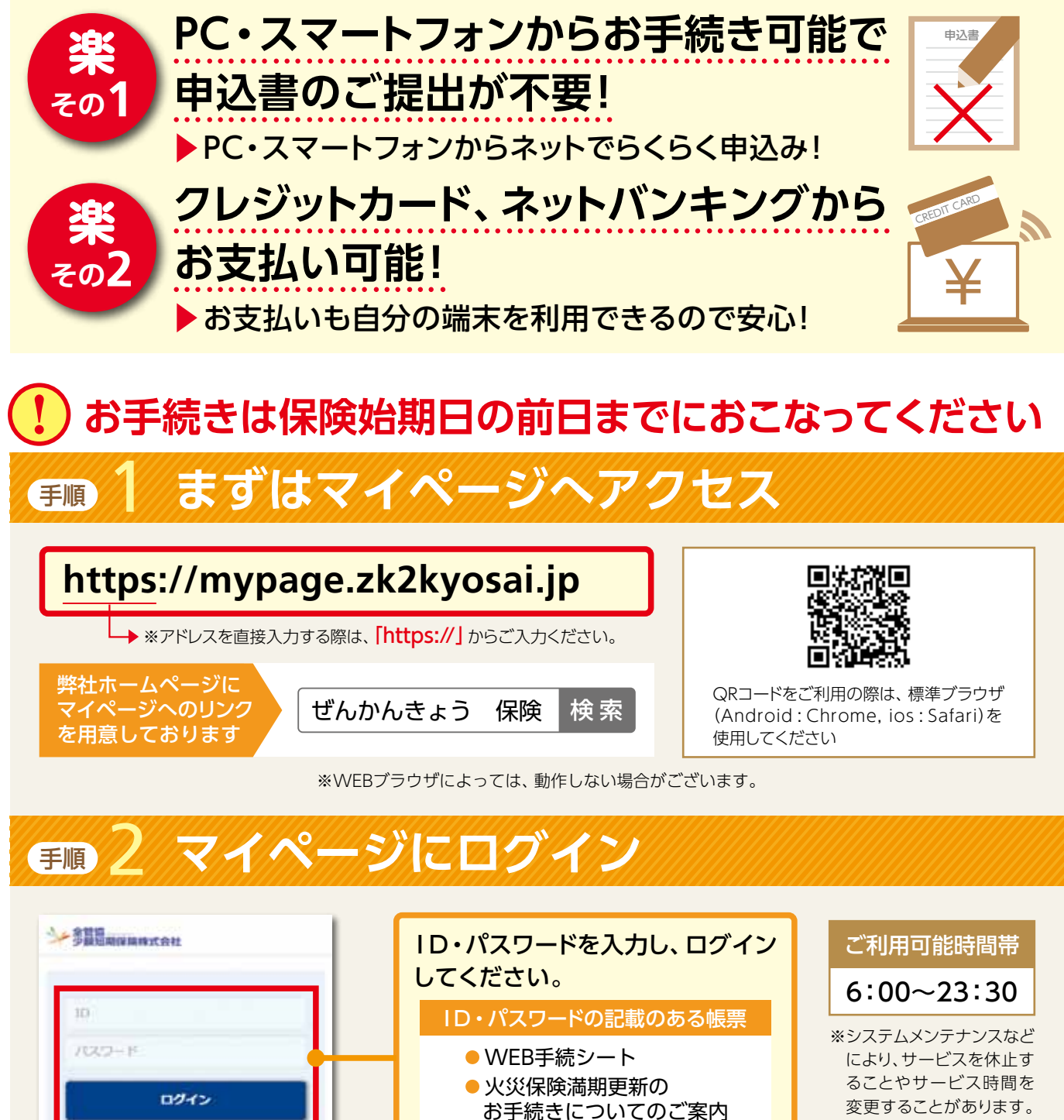

2105-B21004 2022/07 ZK2-071-10

# らくらく申込み お手続きガイド

予めご了承ください。

### お申し込み内容のご確認・お申し込み 手順

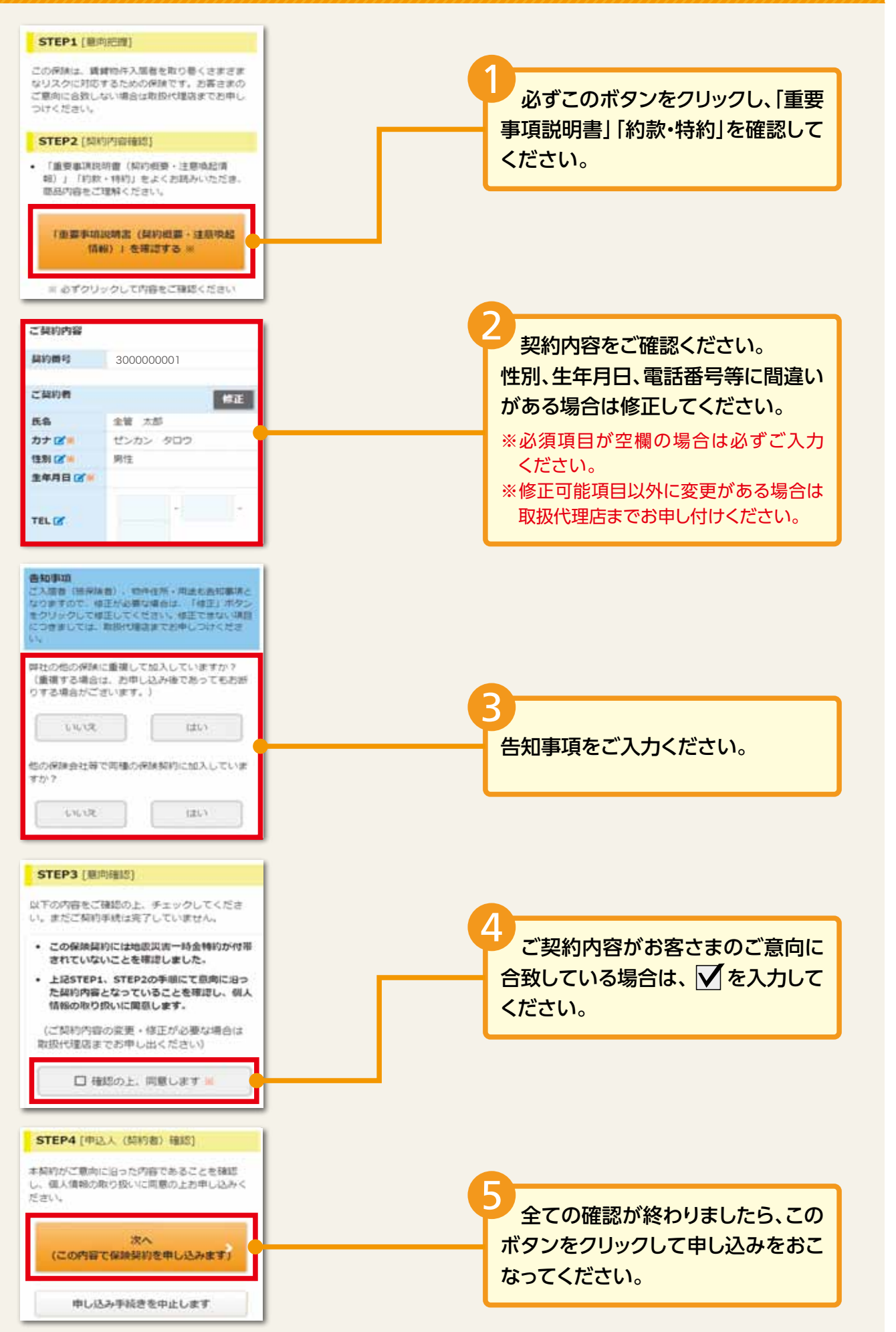

## ● 4 保険料のお支払い

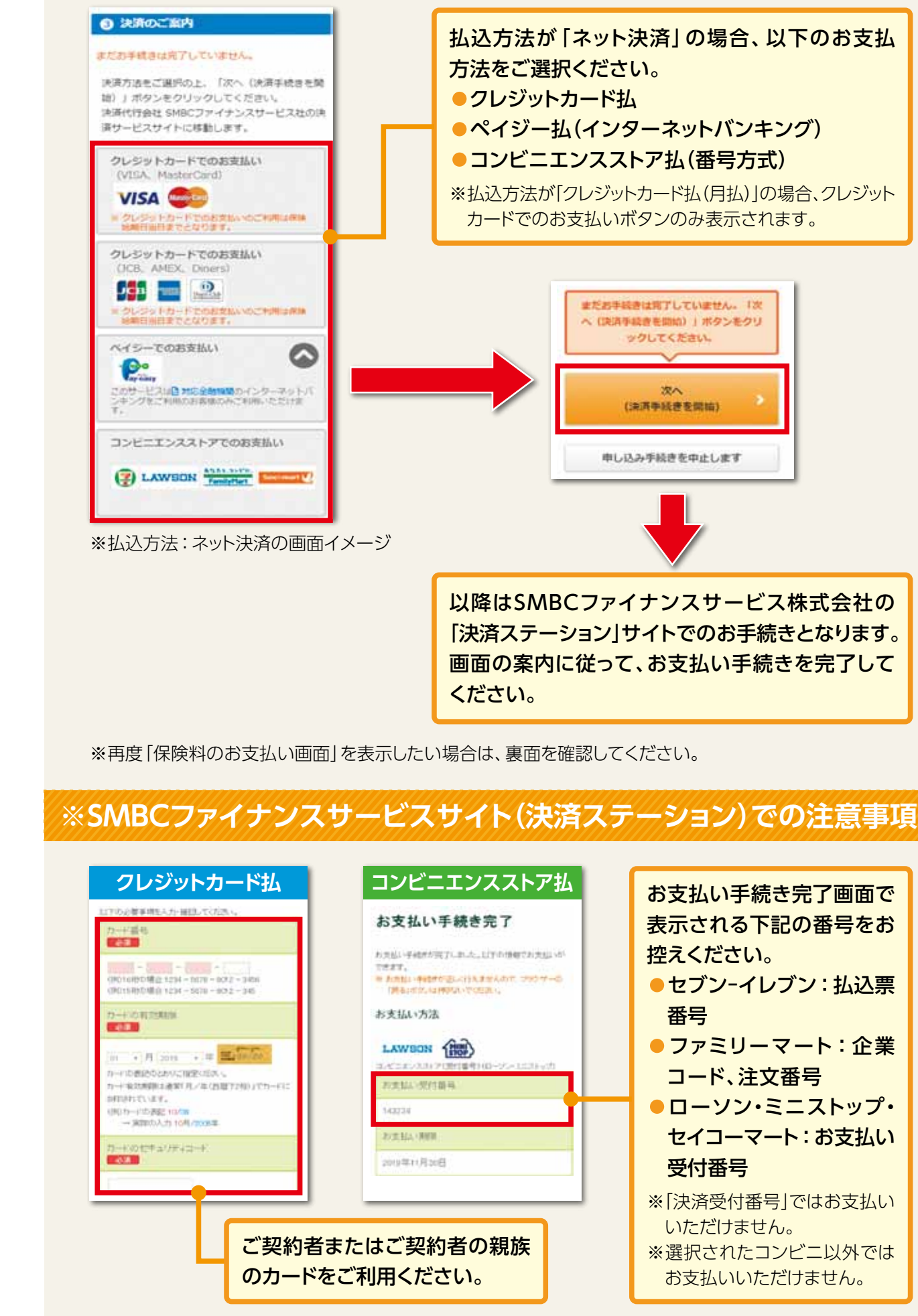